**Anleitung Testversion Kurswahlen:** 

1. Datei von Homepage herunterladen ☆  ${\top}$ ப Moodle Lesezeichen schueler27.exe Fertig - 20,2 MB J-GY Facherlass 2022\_Stand 12-10-2020(1).pdf PDF С Fehlgeschlagen Alle Downloads anzeigen FÖRDERVEREIN ELTERNSCHAFT

## 2. Datei entpacken bzw. extrahieren

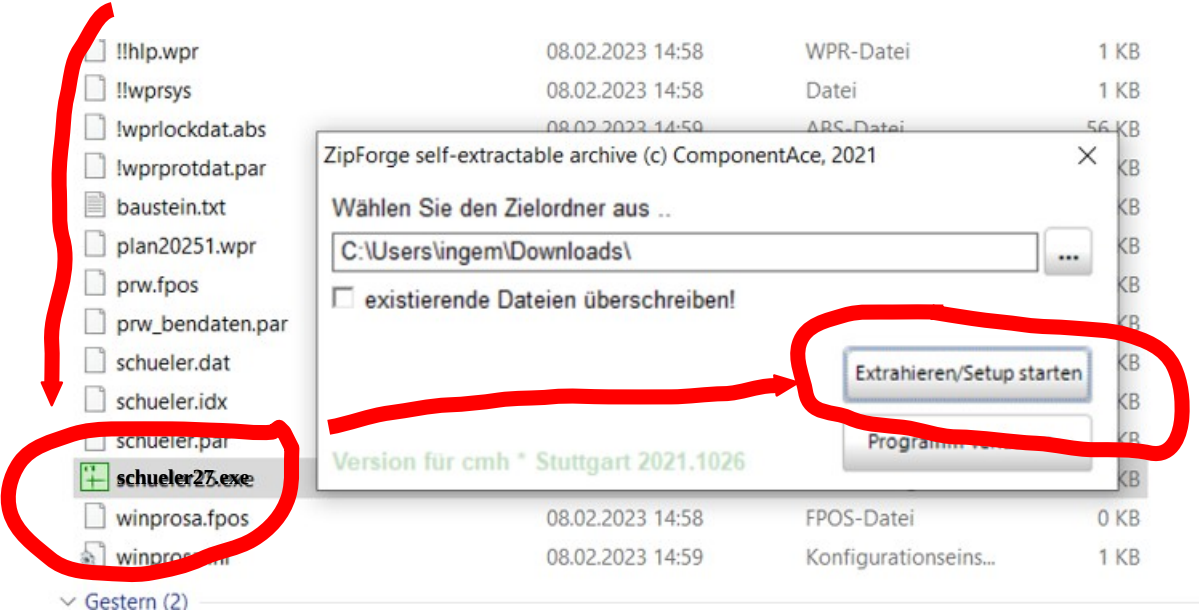

3. Datei öffnen

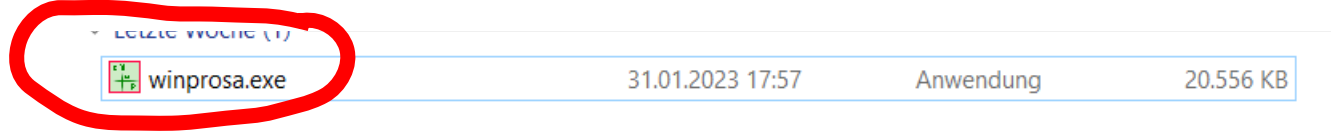

4. In dieser Maske könnt ihr eure Wahl eingeben. Speichern könnt ihr hier keine Eingaben. *Dies ist nur eine Testversion zum Ausprobieren!* 

Die Vor- und Hauptwahl wird aber mit dem gleichen Programm stattfinden.

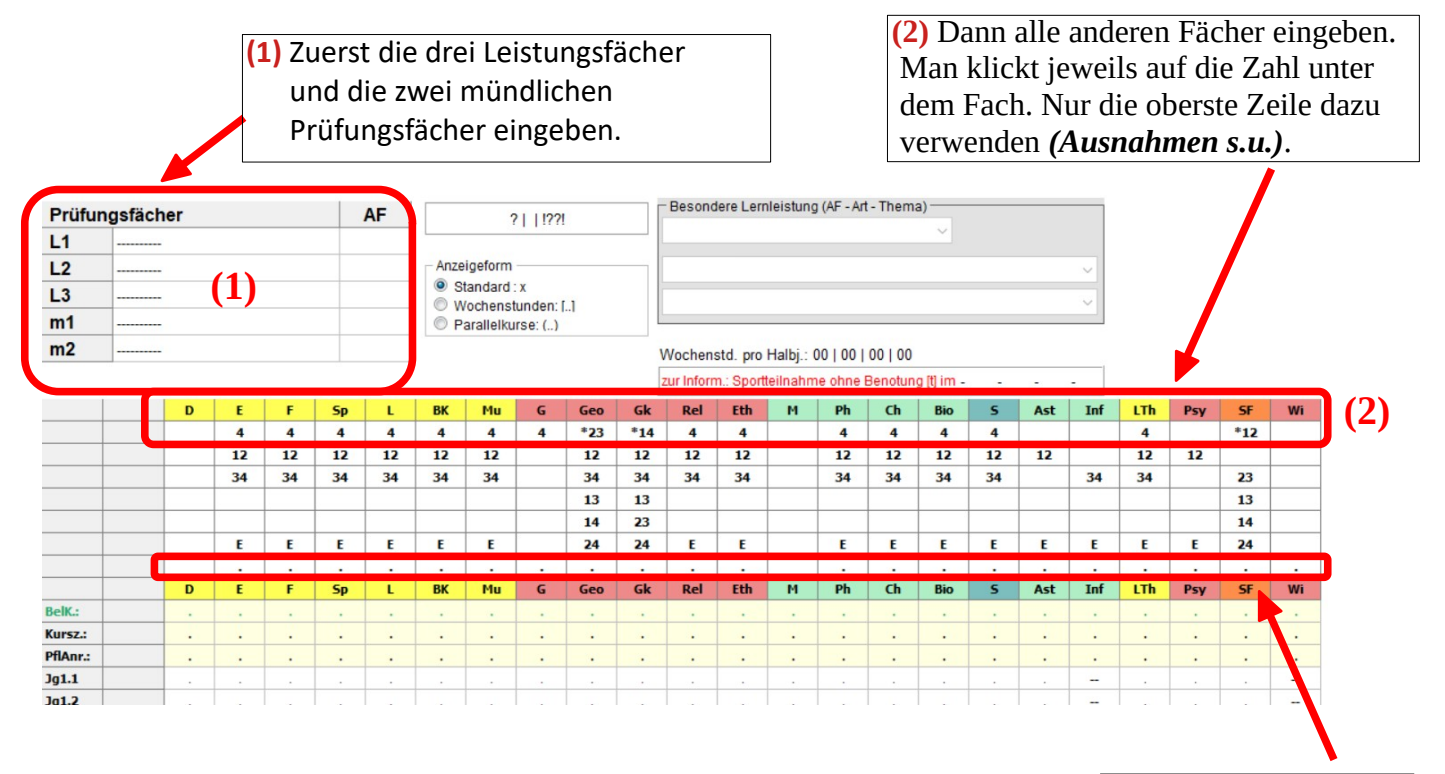

## Ausnahmen:

LTh: auf **4**, wenn vier Halbjahre oder auf **12**, wenn nur 2 Halbjahre Wahlfächer: auf die Zeile mit den Zahlen (2. oder 3. Zeile)

Zum Löschen hier auf die Punkte des jeweiligen Faches klicken.

## Zum Beispiel:

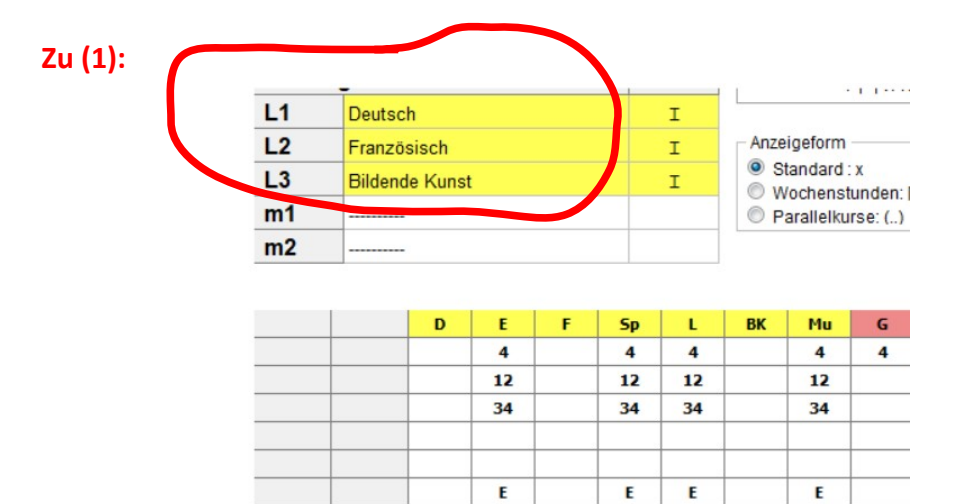

•

Ε

•

.

F

L2

4

4

х

x

x

x

D

L1

4

4

х

х

x

x

12

12(+20)

BelK.:

Kursz.:

PflAnr.:

Jg1.1

Jg1.2

Jg2.1

Jg2.2

•

Sp

•

•

•

L

•

.

BK

L3

4

4

х

х

x

x

| 13       | Bildend       |      | т   |    |     | tandard | x                                                                |     | 11  |     |     |           |           |                                |        |  |  |  |
|----------|---------------|------|-----|----|-----|---------|------------------------------------------------------------------|-----|-----|-----|-----|-----------|-----------|--------------------------------|--------|--|--|--|
| m1       | Geogra        | phie |     | II |     |         | <ul> <li>Wochenstunden: []</li> <li>Parallelkurse: ()</li> </ul> |     |     |     |     |           |           |                                |        |  |  |  |
| m2       | m2 Mathematik |      |     |    |     | III     |                                                                  |     |     |     |     |           |           | Wochenstd. pro Halbj.: 20   20 |        |  |  |  |
|          |               |      |     |    |     |         |                                                                  |     |     |     | 2   | ur Inforr | n.: Sport | eilnahm                        | ie ohn |  |  |  |
|          |               | D    | E   | F  | Sp  | L       | BK                                                               | Mu  | G   | Geo | Gk  | Rel       | Eth       | м                              | Ph     |  |  |  |
|          |               |      | 4   |    | 4   | 4       |                                                                  | 4   | 4   |     | *14 | 4         | 4         |                                | 4      |  |  |  |
|          |               |      | 12  |    | 12  | 12      |                                                                  | 12  |     |     | 12  | 12        | 12        |                                | 12     |  |  |  |
|          |               |      | 34  |    | 34  | 34      |                                                                  | 34  |     |     | 34  | 34        | 34        |                                | 34     |  |  |  |
|          |               |      |     |    |     |         |                                                                  |     |     |     | 13  |           |           |                                |        |  |  |  |
|          |               |      |     |    |     |         |                                                                  |     |     |     | 23  |           |           |                                |        |  |  |  |
|          |               |      | E   |    | E   | E       |                                                                  | E   |     |     | 24  | E         | E         |                                | E      |  |  |  |
|          |               |      |     |    | 1.1 |         |                                                                  |     |     |     |     |           | -         |                                | •      |  |  |  |
|          |               | D    | E   | F  | Sp  | L       | BK                                                               | Mu  | G   | Geo | Gk  | Rel       | Eth       | м                              | Ph     |  |  |  |
| BelK.:   |               | L1   |     | L2 | 1.1 |         | L3                                                               | 1.1 | 1.1 | m1  | 1.1 | 1.1       | 1.1       | m2                             | 1.1    |  |  |  |
| Kursz.:  | 20            | 4    |     | 4  |     | •       | 4                                                                | - ÷ | - ÷ | 4   |     |           | - ÷       | 4                              | •      |  |  |  |
| PflAnr.: | 20(+14)       | 4    |     | 4  | 1.1 |         | 4                                                                |     | 1.1 | 4   | 1.1 | 1.1       | 1.1       | 4                              | 1.1    |  |  |  |
| Jg1.1    |               | х    |     | х  | 1.1 |         | x                                                                | 1.1 | 1.1 | x   | 1.1 | 1.1       |           | х                              |        |  |  |  |
| Jg1.2    |               | x    | 1.1 | x  | 1.1 |         | x                                                                | 1.1 |     | x   | 1.1 |           |           | x                              | 1.1    |  |  |  |
| Jg2.1    |               | х    |     | x  | 1.1 |         | x                                                                |     |     | x   |     |           |           | x                              |        |  |  |  |
| Jg2.2    |               | х    |     | x  |     |         | x                                                                |     |     | x   |     |           |           | х                              | 1.1    |  |  |  |

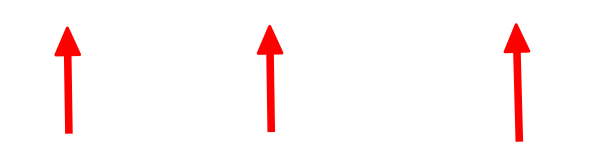

.

G

•

.

. Mu

•

•

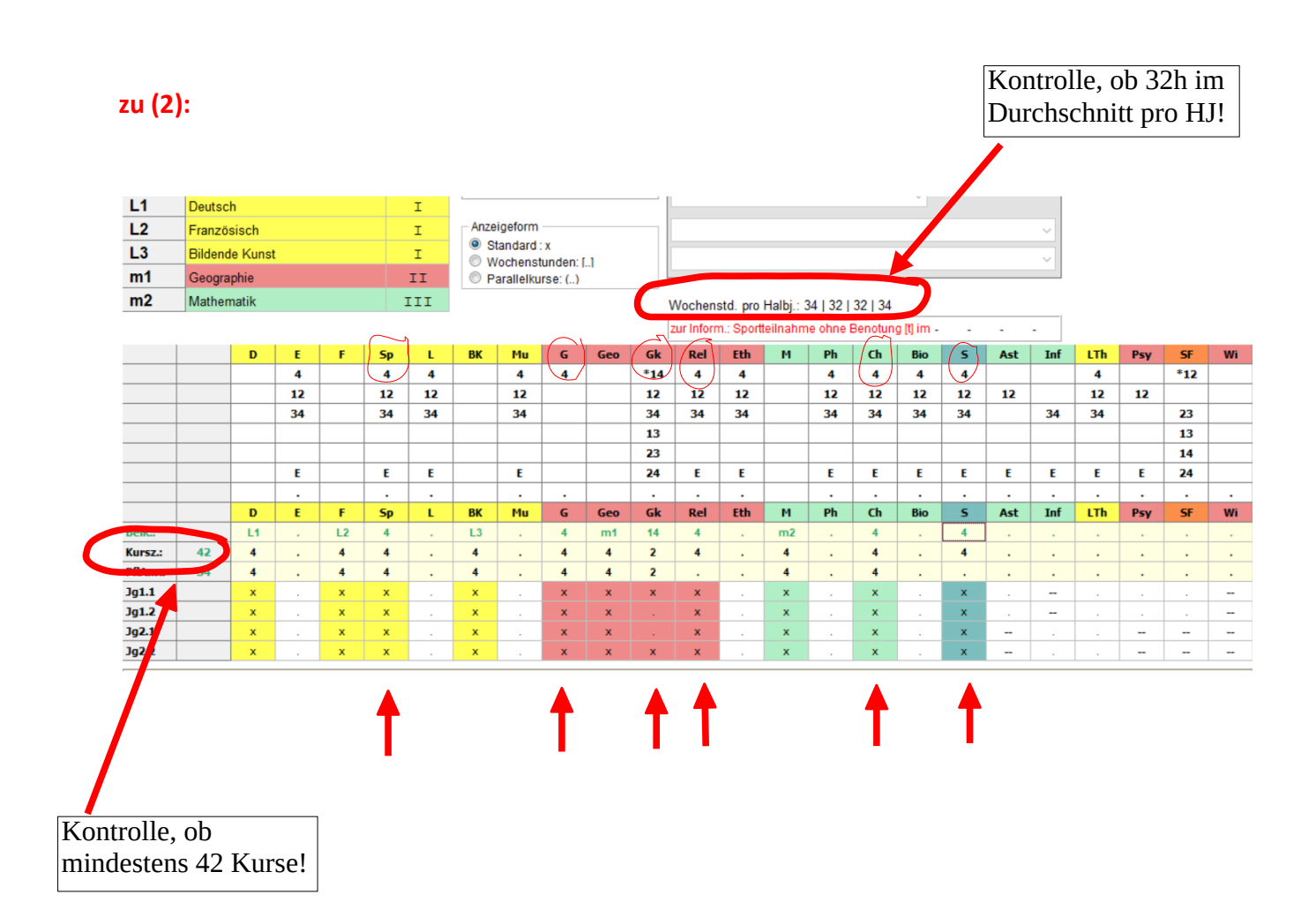